## Wireless Distribution System (WDS)-Einstellungen auf der RV110W

## Ziel

Wireless Distribution System (WDS) ist ein System, das mehrere Access Points drahtlos miteinander verbindet, um den Netzwerkbereich zu erweitern. Um ein solches System einzurichten, müssen alle WDS-Geräte auf dieselben WDS-Einstellungen eingestellt werden. In diesem Artikel wird erläutert, wie Sie die WDS-Einstellungen auf der RV110W konfigurieren.

## Anwendbare Geräte

• RV110 W

## Verfahrensschritte

Schritt 1: Wählen Sie im Webkonfigurationsprogramm **Wireless > WDS aus**. Die Seite *WDS* wird geöffnet.

| WDS                                      |                                           |
|------------------------------------------|-------------------------------------------|
| WDS MAC Address: 54:75                   | i:D0:E3:A2:B8                             |
| Allow wireless signal                    | to be repeated by a repeater              |
| 🖲 Auto 🛛 🗍 Manual                        |                                           |
| Remote Access Point's M Show Site Survey | AC Address:                               |
| MAC 1                                    | (Hint: 00:11:22:33:44:55 or 001122334455) |
| MAC 2                                    |                                           |
| MAC 3                                    |                                           |
| Save Cancel                              |                                           |

Schritt 2: Aktivieren Sie das Kontrollkästchen Wireless-Signal durch Wiederholung durch einen Wiederholer zulassen, um WDS zu aktivieren.

Schritt 3: Klicken Sie auf das Optionsfeld **Auto** (**Auto**), um die RV110W automatisch zur Erkennung von Remote-Access Points zu aktivieren, oder auf das Optionsfeld **Manual** (**Manuell**), um die MAC-Adresse des Geräts einzugeben, das das Signal wiederholt.

Hinweis: Wenn Sie Auto auswählen, fahren Sie mit Schritt 9 fort.

| WDS                            |                                |                      |            |                   |   |  |  |
|--------------------------------|--------------------------------|----------------------|------------|-------------------|---|--|--|
| WDS MAC Address: 54:75:D0:E3:4 | A2:B8<br>beated by a n<br>ess: | epeater              |            |                   |   |  |  |
| Available Networks Table       |                                |                      |            |                   |   |  |  |
| Network Name (SSID)            | Channel                        | Security             | Signal     | MAC Address       |   |  |  |
| WSU Guest                      | 6                              | Disabled             | 48%        | 00:14:1C:F1:21:30 | - |  |  |
| WSU Guest                      | 6                              | Disabled             | 12%        | 00:14:1C:F1:1B:70 | = |  |  |
| WSU Secure                     | 6                              | WPA2-Enterprise      | 48%        | 00:14:1C:F1:21:31 |   |  |  |
| wushock                        | 6                              | WEP                  | 49%        | 00:14:1C:F1:21:32 |   |  |  |
| ciscosb                        | 6                              | Disabled             | 82%        | 00:1C:10:F6:AD:B4 |   |  |  |
| MITM-Test                      | 8                              | Disabled             | 82%        | 00:40:96:29:23:8F |   |  |  |
| MKTECH                         | 9                              | WPA2-Personal        | 44%        | E8:B7:48:5E:4D:20 | - |  |  |
| Connect Refresh                |                                |                      |            |                   |   |  |  |
| MAC 1<br>MAC 2<br>MAC 3        | (+                             | Hint: 00:11:22:33:44 | 4:55 or 00 | 1122334455)       |   |  |  |
| Save Cancel                    |                                |                      |            |                   |   |  |  |

Schritt 4: (Optional) Klicken Sie auf **Standortprüfung anzeigen**, um alle verfügbaren Netzwerke anzuzeigen.

Schritt 5: (Optional) Klicken Sie auf Aktualisieren, um die Tabelle zu aktualisieren.

Schritt 6: (Optional) Aktivieren Sie die Kontrollkästchen von bis zu drei Netzwerken, die Sie wiederholen möchten.

Schritt 7: (Optional) Klicken Sie auf **Verbinden**, um die MAC-Adressen der drei Netzwerke den MAC-Adressfeldern hinzuzufügen.

Schritt 8: Geben Sie in einem leeren MAC-Adressfeld die MAC-Adresse eines Netzwerks ein, mit dem Sie eine Verbindung herstellen möchten.

Schritt 9: Klicken Sie auf **Speichern**, um die Änderungen zu speichern, oder auf **Abbrechen**, um sie zu verwerfen.